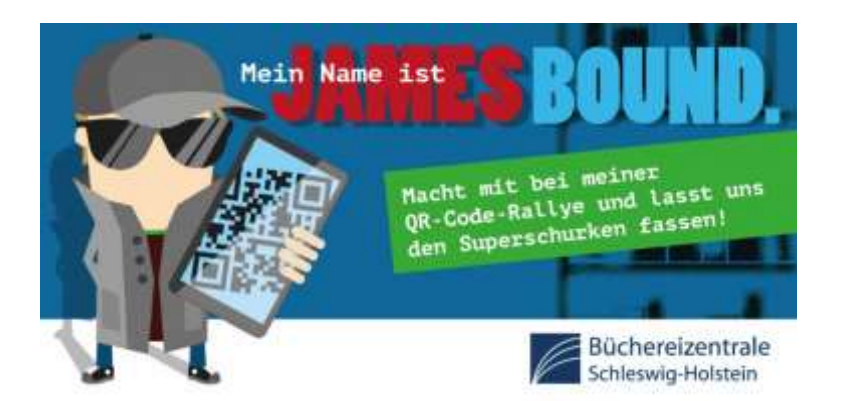

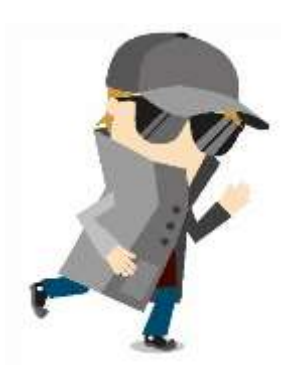

# Anleitung zum Start der QR-Code-Rallye für Bibliotheken

## mit EIGENER Lizenz

### > oder SH-VERBUND-Lizenz

#### Schritt 1:

Auf dem PC den eigenen Actionbound-Account aufrufen und mit den eigenen Zugangsdaten einloggen.

#### Schritt 2:

Dann auf einem weiteren (!) Reiter des Browsers auf die Homepage der Büchereizentrale Schleswig-Holstein <u>http://bz-sh.de/index.php/dienstleistungen/dienstleistungen-fuer-kindergaerten-und-</u> <u>schulen/qr-code-rallye/so-funktioniert-die-qr-code-rallye</u> gehen. Dort gibt es einen Button mit der Aufschrift "QR-Code-Rallye-Übertragung". Diesen Button anklicken.

#### Schritt 3:

Nun wird die QR-Code-Rallye der BZSH automatisch in den eigenen Actionbound-Account geladen.

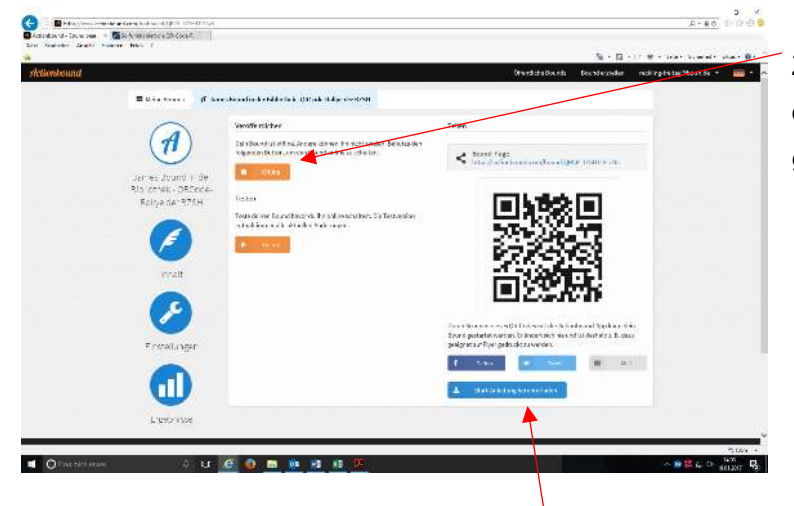

Zunächst ist dieser Bound aber noch offline. Er muss nun online geschaltet werden.

#### Schritt 4:

Zur Durchführung der QR-Code-Rallye muss dann auf dieser Seite auch ein eigener Startcode erstellt und werden. Dieser befindet sich auch in der Start-Anleitung, die auf dieser Seite heruntergeladen werden kann. Nun kann die QR-Code-Rallye losgehen!

1